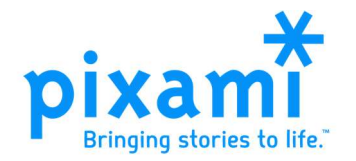

## About the Year in Review Pages

Year in Review Pages for the 2024-25 season include highlights of notable events from 2024, providing a historical snapshot that will enhance your yearbook now and in the future.

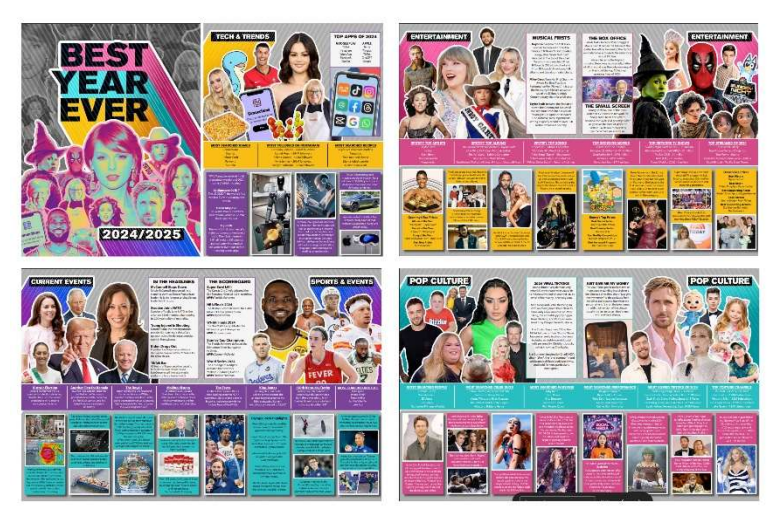

There are 8 Year in Review pages, organized according to the following topics:

- Title Page: Best Year Ever
- Tech & Trends
- Entertainment (2 pages)
- Current Events
- Sports & Events
- Pop Culture (2 pages)

## Adding the Pages to Your Book

You can choose to add as many or as few Year in Review Pages as you'd like. To add these pages to your yearbook, perform the following steps (note that you must have Editor or Adviser User permissions):

- 1. Log in to Yearbook Pro and go to the Yearbook page.
- 2. On the Yearbook page, click the New Section button.
  - a. In the New Section dialog, select Year in Review under Section Type.
  - b. Enter **8** for the number of pages to include the full set of Year in Review pages in your book. If you enter less than 8 pages, you can pick the pages that you want to include.
  - c. Click **OK**. A new section will be created at the end of the book.
- 3. Click **Check out for editing** for the new **Year in Review** section. The **Editor** will open, showing the Year in Review pages in a folder on the **Candids** tab.
  - a. Click **Auto fill** to flow in the pages in the order they were intended, and then click **OK**. Your Year in review pages will flow into the book.
  - b. If you prefer, you can **drag and drop** only the pages you want to use. You can also use the functionality in the software to delete or reorganize your Year in Review Pages.

That's all there is to it! Please contact your yearbook provider with any questions.